## **Twin View Setting Guide**

## A. EQUIPMENT

- 1. System: Windows 2000
- 2. Model: SP6800/32M P38
- 3. BIOS: 3.11.00.18
- 4. Driver: V7.xx or later
- 5. Two monitor

## B. SETUP

- 1. Right click mouse button on desktop, select properties
- 2. select settings and then click advanced...

| Display Properties                                                                                                    |
|----------------------------------------------------------------------------------------------------|
| Background Screen Saver Appearance Web Effects Settings                                                                                                    |
|                                                                                                    |
| AlphaScan 711 on NVIDIA GeForce2 MX                                                                                                    |
| Colors   Screen area     High Color (16 bit)   Image: Color State of the state of the s |
| Iroubleshoot                                                                                                    |
| OK Cancel Apply                                                                                                    |

## 3. select "TwinView "

| Default Monitor a                      | and NVIDIA Gel                                                                            | Force2 MX Prop                         | erties                      | ? ×    |  |
|----------------------------------------|-------------------------------------------------------------------------------------------|----------------------------------------|-----------------------------|--------|--|
| General                                | Adapter                                                                                   | Monitor                                | Troublesh                   | ooting |  |
| Color Manage                           | Color Management 🛛 💁 GeForce2 MX 🛛 🔗 TwinView                                             |                                        |                             |        |  |
| TwinView allow<br>monitor, digital fl  | s you to connect<br>at panel or TV) to                                                    | two separate outp<br>a single graphics | out devices (anal<br>board. | og     |  |
| TwinView Mode                          | IS 2                                                                                      |                                        |                             |        |  |
| 🖲 <u>S</u> tandar                      | Standard (TwinView disabled)                                                              |                                        |                             |        |  |
| C <u>C</u> lone                        | C <u>C</u> lone C <u>V</u> ertical Span                                                   |                                        |                             |        |  |
| You can config<br>image below.         | You can configure a display device by clicking on the appropriate monitor<br>image below. |                                        |                             |        |  |
| Display:                               |                                                                                           |                                        |                             |        |  |
| TwinView Disp                          | olay 1: Analog Mo                                                                         | nitor                                  |                             | -      |  |
|                                        |                                                                                           |                                        |                             |        |  |
| Scan Display Connectionsutput Device > |                                                                                           |                                        |                             |        |  |
|                                        |                                                                                           | ОК                                     | Cancel                      | Apply  |  |

4. Your can chose " **Clone** or **Horizontal Span** or **Vertical Span**", and then click " **Apply**"

| fault Monitor (                                                                        | and NVIDIA                        | GeForce2 M                        | IX Prope                | erties <b>?</b>              |
|----------------------------------------------------------------------------------------|-----------------------------------|-----------------------------------|-------------------------|------------------------------|
| General                                                                                | Adapter                           | Mor                               | nitor                   | Troubleshooting              |
| Color Manage                                                                           | Color Management 🔰 🧕              |                                   | e2 MX                   | 일 TwinView                   |
| TwinView allow<br>monitor, digital f                                                   | s you to conne<br>lat panel or T\ | ect two separ<br>/) to a single ( | ate outpu<br>graphics l | it devices (analog<br>board. |
| TwinView Mode                                                                          | es —                              |                                   |                         |                              |
| ⊙ <u>S</u> tandar                                                                      | d (TwinView o                     | disabled)                         | О <u>н</u> а            | rizontal Span                |
| Clone O Vertical Span                                                                  |                                   |                                   |                         |                              |
| You can configure a display device by clicking on the appropriate monitor image below. |                                   |                                   |                         |                              |
|                                                                                        |                                   |                                   |                         |                              |
| Display:                                                                               |                                   |                                   |                         |                              |
| TwinView Disp                                                                          | olay 1: Analog                    | Monitor                           |                         | •                            |
| Make this th                                                                           | ne primary disp                   | olay                              |                         |                              |
|                                                                                        | Sca                               | an Display Co                     | nnection                | <u>Output Device &gt;</u>    |
|                                                                                        | [                                 | OK                                | C                       | ancel <u>A</u> pply          |

Clone mode: as you see is a copy screen.

| efault Monitor a                                                                                                    | and NVIDI                               | A GeF    | orce2 MX      | Properl   | ties          | ?                 |
|----------------------------------------------------------------------------------------------------|-----------------------------------------|----------|---------------|-----------|---------------|-------------------|
| Connect                                                                                                    | A                                       |          |               | . 1       | Trachlard     |                   |
| General                                                                                                    | Adapt                                   | er       | Monito        | n  <br>uu | I roublesh    | iooting<br>inView |
| Lolor Manage                                                                                                    | ment                                    | <u>~</u> | GeForce2      | MX        | <u>~</u> 1%   | inview            |
| TwinView allows you to connect two separate output devices (analog<br>monitor, digital flat panel or TV) to a single graphics board. |                                         |          |               | log       |               |                   |
| TwinView Mode                                                                                                    | es ———————————————————————————————————— |          |               |           |               |                   |
| Standard (TwinView disabled)                                                                                                    |                                         |          |               |           |               |                   |
| C <u>C</u> lone C <u>V</u> ertical Span                                                                                              |                                         |          |               |           |               |                   |
| You can config<br>image below.                                                                                                    | ure a displa                            | iy devic | e by clickin: | g on the  | appropriate i | monitor           |
| Display:                                                                                                    |                                         |          |               |           |               |                   |
| TwinView Disp                                                                                                    | olay 1: Anal                            | og Mor   | nitor         |           |               | -                 |
| Make this the primary display                                                                                                    |                                         |          |               |           |               |                   |
| Scan Display Connections                                                                                                    |                                         |          |               |           | evice >       |                   |
|                                                                                                    |                                         |          | OK            | Can       | cel           | Apply             |

Horizontal Span: As you see, the screen can extend Horizontal.

| -                                    |                                                                                           |                                             |                              |  |
|--------------------------------------|-------------------------------------------------------------------------------------------|---------------------------------------------|------------------------------|--|
| ault Monitor a                       | and NVIDIA Ge                                                                             | Force2 MX Prope                             | erties <u>?</u> ]            |  |
| General                              | Adapter                                                                                   | Monitor                                     | Troubleshooting              |  |
| Color Manage                         | Color Management                                                                          |                                             | 🕺 TwinView                   |  |
| TwinView allow<br>monitor, digital f | s you to connect<br>at panel or TV) t                                                     | two separate outpu<br>o a single graphics l | ut devices (analog<br>board. |  |
| TwinView Mode                        | IS                                                                                        |                                             |                              |  |
| C <u>S</u> tandar                    | d (TwinView disa                                                                          | abled) C <u>H</u> a                         | orizontal Span               |  |
| C <u>C</u> lone                      |                                                                                           | ⊙ <u>V</u> e                                | rtical Span                  |  |
| You can config<br>image below.       | You can configure a display device by clicking on the appropriate monitor<br>image below. |                                             |                              |  |
|                                      |                                                                                           |                                             |                              |  |
| Display:                             |                                                                                           |                                             |                              |  |
| I winView Disp                       | olay 1: Analog Mi                                                                         | onitor                                      | <b>_</b>                     |  |
| Make this the primary display        |                                                                                           |                                             |                              |  |
| Scan Display Connections             |                                                                                           |                                             |                              |  |
|                                      |                                                                                           | ОК С                                        | ancel <u>A</u> pply          |  |

Vertical Span: As you see, the screen can extend Vertical.

Trademark Acknowledgments

All brand names and trademarks are the property of their owners.